## **Contractor Management Application**

USER MANUAL (For Govt. Personnel) उपयोगकर्ता पुस्तिका (राजकीय कार्मिकों हेतु)

Instructions to fill Online Application ऑनलाइन आवेदन भरने के निर्देश

## Open web page https://sso.rajasthan.gov.in/signin वेबपेज खोलें

| ← → C                                                                                                    |                                                                                                    |                                                                   | ☆ \varTheta :     |
|----------------------------------------------------------------------------------------------------|----------------------------------------------------------------------------------------------------|-------------------------------------------------------------------|-------------------|
| Rajasthan Single Sign On v125<br>One Digital Identity for all Applications                                                                                                    |                                                                                                    |                                                                   | English   हिन्दी  |
| G2G APPS                                                                                                    |                                                                                                    | Login                                                             | Registration      |
|                                                                                                    | write your sso id here 💳 💙                                                                                                    | Digital Identity (SSOID/ Username)                                |                   |
| G2C/G2BAPPS                                                                                                    | Enter your ssoid password CAPTCHA                                                                                                    | Password 8 5 4 7 9 2                                              | 2 Enter Captcha 📿 |
| IDENTITIES                                                                                                    |                                                                                                    | Logi                                                              | n<br>ck Here      |
| This website uses 'Cookies' to give you the best and most person आपको सर्वोत्तम एवं संबंधित अनुभव देने एवं साईट के बेहतर सम्पादन के<br>अपको सर्वोत्तम एवं संबंधित अनुभव देने एवं साईट के बेहतर सम्पादन के<br>** 6 द | nalized experience and to improve the site performance. 'Cookies' are simple text files which safely resides on your comput<br>लिए यह वेबसाइट 'कुकीज़' का उपयोग करती है । 'कुकीज़' एक टेक्ट फाइल है जो कि आपके केय्यूटर पर ही सुरक्षित सहती है<br>(2) Pesseconserbat Mohile No./ Fanality? Banasshab ID/UD is unique la exect SSCID i.e. Once a Mohile No./ Fanality? Banasshab ID/UD | er.<br>D is undated in SSO Profile, it cannot be used again in ot | X                 |
| Construct<br>RECIRED<br>https://sscrajasthen.gov/n/signin#                                                                                                    | Site designed, developed & hosted by Department of Information Technology & Communication, Government Of Rajas<br>Helpdesk Details   Website Policies   FAQ   Sitemap                                                                                                    | than                                                              |                   |

Enter your SSO ID and PASSWORD. Enter CAPTCHA from given image. Then click on LOGIN अपना एसएसओ आई डी एवं पासवर्ड डालें, दी गई इमेज से कैप्चा दर्ज करें एवं उसके बाद लॉगिन पर क्लिक करें If you have any issues in using SSO ID. Please click on this link

If you have any issues in using SSO ID. Please click on this link यदि एसएसओ आईडी के संबंध में कोई परेशानी है तो लिंक पर क्लिक करें।

## After login click on Govt. apps (G2G) / लॉगिन के बाद Govt. Apps (G2G) पर क्लिक करें

|                                         | A- A A+ O 🗮 🤇                   |             |                                                 |                              |                  |                              |                                 |                             |                         |                                 |           |  |
|-----------------------------------------|---------------------------------|-------------|-------------------------------------------------|------------------------------|------------------|------------------------------|---------------------------------|-----------------------------|-------------------------|---------------------------------|-----------|--|
| 🔒 Govt. Apps (G2G)                      | Litizen Apps (G2C)              |             |                                                 |                              |                  |                              |                                 |                             | Sear                    | rch Apps 🔍 😫 Sort               | By P      |  |
| Active Apps                             |                                 |             |                                                 |                              |                  |                              |                                 |                             |                         | 1                               |           |  |
|                                         | <b>D</b>                        | C           | <b>_</b>                                        | <b>.D</b>                    | L <sup>D</sup>   | C                            | <b>D</b>                        | C                           |                         | BPAS                            |           |  |
| 90-A FOR DEVELOPMENT<br>AUTHORITY (UDH) | AGRICULTURE                     | AMS         | APPSAVY                                         | ASSETSVERIFICATION           | ATTENDANCE MIS   | ATTENDANCE SYSTEM            | вс                              | BHASHAH                     | BOR CADRE<br>MANAGEMENT | BUILDING PLAN<br>APPROVAL (UDH) | C/        |  |
| RICAD                                   |                                 | 0           | <b>_</b>                                        | 9                            | COINS            | (i)                          | <u>ل</u>                        | Cartana and Cartana         | P                       | 9                               | ą         |  |
| CENTER FOR APPLICATION<br>DEVELOPMENT   | CHANGE OF LAND USE<br>(UDH-UIT) | CHECKLIST   | CLOUD RISL                                      | CMRF                         | COINS            | COMMITMENT CONTROL<br>SYSTEM | CONTRACTOR<br>MANAGEMENT SYSTEM | CO-OPERATIVE BANKS<br>LOGIN | COVID RAIL SEWA         | COVID TEST                      | COVIE     |  |
| -                                       | Data<br>Collector               | 0           | 9                                               | DMFT<br>RAJASTHAN            | C                | 9                            | <b>0</b>                        | C /                         | 9                       | 🕞-क्लिप                         | E         |  |
| CTD-DATA ANALYTICS                      | DATA COLLECTOR TOOL             | DEMO TEST   | DIGITAL PAYMENT                                 | DMFT                         | DMIS             | DMRD                         | DOCUMENT VERIFICATION<br>ENGINE | DTA INTERFACE               | E-BAZAAR COVID-19       | E-CLIP                          |           |  |
|                                         | <b>_</b>                        |             | Reset<br>Bajasthan Innovation<br>& Startup Expo |                              | EXPO             | _D                           |                                 | Ę                           | 0                       | <b>_</b>                        | (         |  |
| EMAIL REQUEST                           | EPANJIYAN                       | EPDS ONLINE | EQUITY FUNDING<br>(STARTUP)                     | E-SAMVAD AUDIO<br>CONFERENCE | AIR & EXHIBITION | FMD552.0                     | GCMS                            | GSP CONSULTANCY             | GSP REGISTRATION        | GSP RETURN FILING               | GST F     |  |
| Click on '                              | <b>CONTRA</b>                   | CTOR MA     | ANAGEMI                                         | ENT SYST                     |                  | क्लेक <u>करें</u>            |                                 | /                           |                         |                                 |           |  |
| If you are                              | having trou                     | ble in find | ling the app                                    | plication yo                 | ou can use       | the Quick                    | Search opti                     | ion. Type A                 | Application             | name in Q                       | Juick Sea |  |
| 1 1                                     |                                 | <b>\</b> \  | ( ) ) 0                                         | <b>1</b>                     | 0                |                              |                                 |                             |                         | <b>\</b>                        | $\circ$   |  |

as shown below/ एप्लिकेशन को सर्च करने के लिये क्विक सर्च ऑप्शन का भी प्रयोग किया जा सकता है। नीचे दिये अनुसार एप्लिकेशन का नाम लिखें।

| RAJASTHAN SINGLE SIGN ON V9.9<br>GOVERNMENT OF RAJASTHAN | a- a a+ 🛈 🏽 🕻        |
|----------------------------------------------------------|----------------------|
| 🔓 Govt. Apps (G2G)  单 Citizen Apps (G2C)                 | contra Q 🔩 Sort By 🗸 |
| Active Apps                                              |                      |
| CONTRACTOR<br>MANAGEMENT SYSTEM                          |                      |

You will be redirected to Chief Engineer Dashboard Page, you can see pending applications here/ यह आपको (डैशबोर्ड चीफ इंजीनियर) पेज पर ले जायेगा। जहां आपके द्वारा किये गये आवेदनों को देखा जा सकता है।

|                                    | tractor E | nlistment             |                       |                  |                         |                    |                  | A- A A+ 🚺                                            | × .    |
|------------------------------------|-----------|-----------------------|-----------------------|------------------|-------------------------|--------------------|------------------|------------------------------------------------------|--------|
|                                    |           | A Regulation          |                       |                  | DASHBO                  | ARD CHIEF ENGINEER |                  |                                                      |        |
| To check Options $\longrightarrow$ |           |                       |                       |                  |                         |                    |                  |                                                      |        |
| Dashboard → 🛛 🗃                    | STATUS    | ROVED REJECT O        | PENDING(APPLICANT)    | ) PENDING(DEPT.) | PENDING WITH ME         |                    |                  |                                                      |        |
|                                    | Show Rov  | <b>vs</b> 10 <b>v</b> |                       |                  |                         |                    |                  |                                                      | Q 🗙    |
|                                    | S.NO      | APPLICATION NO.       | CREATED ON            | CONTRACTOR NAME  | DEPARTMENT NAME         | APPLICATION TYPE   | CONTRACTOR CLASS | STATUS                                               | ACTION |
|                                    | 1         | CM/2020-21/180        | 11/9/2020 10:36:02 AM | TEST             | PUBLIC WORKS DEPARTMENT | RENEW              | AA               | APPLICATION SUBMITTED AND PENDING WITHCHIEF ENGINEER | • •    |
|                                    |           |                       |                       |                  |                         |                    |                  |                                                      |        |
|                                    |           |                       |                       |                  |                         |                    |                  |                                                      |        |

Dashboard will have different status options to view different type of applications. / चीफ इंजीनियर डैशबोर्ड में आवेदनों को चैक करने के लिये अलग स्टेटस के लिये ऑप्शन है।

After Successful Submission of Contractor for specific Category the application will land on Chief Engineer Dashboard with above status. To check the application please click here / नये कॉन्ट्रेक्टर के आवेदन पर एक्शन के लिये यहां क्लिक करें।

Chief Engineer will see following options on different actions to be taken on Pending applications/ चीफ इंजीनियर निम्न प्रकार से एक्शन ले सकता है।

|               | Upload Attachment<br>Upload Attachment | <b>@</b>                                                               |
|---------------|----------------------------------------|------------------------------------------------------------------------|
| nfirmation    | Click on Close<br>बंद कर वापस डैर      | e to close this application / आ<br>शबोर्ड पेज पर ले जाने के लिये क्लिक |
|               |                                        |                                                                        |
| Are You Sure? | e sta Mark To                          | (S) ith                                                                |

Login with TA and Accountant login to clear(object/forward) the application, you can see pending applications here/ आवेदन का टीए एवं अकाउंटेंट के अकाउंट से इसी प्रकार लॉगिन कर अग्रेषित या ऑब्जेक्शन हेतु आवेदक को भेजा जा सकता है।

After due verification by Technical Assistant and Accountant application is now on the page of Chief Engineer with new status for approval of License./ आवेदन का टीए एवं अकाउंटेंट के द्वारा वैरिफिकेशन के पश्चात् चीफ इंजीनियर के डैशबोर्ड पर आवेदन नये स्टेटस के साथ पुनः आ जायेगा (नीचे देखें)

|                | DASHBOARD CHIEF ENGINEER |                     |                  |                         |                  |                  |                                                              |        |
|----------------|--------------------------|---------------------|------------------|-------------------------|------------------|------------------|--------------------------------------------------------------|--------|
|                |                          |                     |                  |                         |                  |                  |                                                              |        |
| STATUS<br>APPR | OVED CREJECT             | PENDING(APPLICANT)  | O PENDING(DEPT.) | PENDING WITH ME         |                  |                  |                                                              |        |
| Show Row       | s 10 V                   |                     |                  |                         |                  |                  |                                                              | Q X    |
| S.NO.          | APPLICATION NO. 🗢        | CREATED ON 🗢        | CONTRACTOR NAME  | DEPARTMENT NAME         | APPLICATION TYPE | CONTRACTOR CLASS | STATUS                                                       | ACTION |
| 1              | CM/2020-21/179           | 07-11-2020 10:35:43 | TEST             | PUBLIC WORKS DEPARTMENT | RENEW            | AA               | PENDING_WITH_CHIEF_ENGINEER(POST INPUT FROM TA AND ACCOUNTS) | 0      |
|                |                          |                     |                  | 1                       |                  |                  |                                                              |        |

Chief Engineer can reject or approve the application accordingly. / चीफ इंजीनियर एप्लिकेशन को ले सकता है।

Chief Engineer can approve the application by Aadhaar Verification using OTP and issue the license on the application चीफ इंजीनियर आवेदन को मंजूर कर आधार वैरिफिकेशन के बाद लाइसेंस जारी कर सकता है।

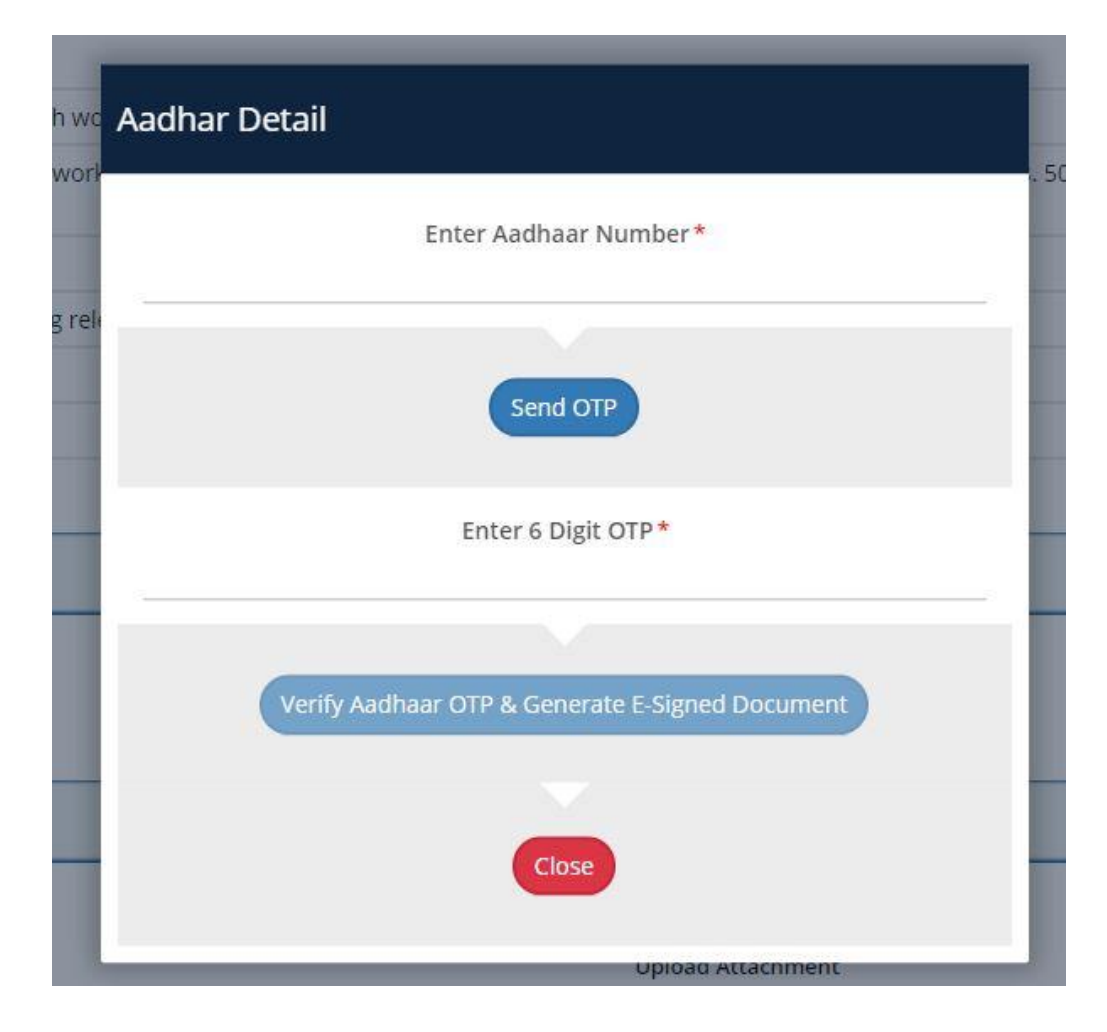

Contractor can download a license approval order using Application dashboard for approved application. आवेदन की मंजूरी के बाद ठेकेदार लाइसेंस मंजूरी ऑर्डर को अपने आवेदक डैशबोर्ड पेज से डाउनलोड कर सकता है।

| Approval Order | Download                                                                                          |  |
|----------------|---------------------------------------------------------------------------------------------------|--|
|                | नोट :- पंजीयन की शर्ते एवं नियम पृष्ठ २ पर अंकित हैं, जिनकी पालना अनिवाय े है।<br>नियम एवं भार्ते |  |
|                | Digitally signed by Tarique Faizi<br>Date: 2020.11.07.11.13:24 IST<br>Reason: Self-Attested       |  |

## <u>Thank you!!</u> धन्यवाद